## Как подтвердить ОКВЭД через кабинет страхователя?

1) Зайдите в кабинет страхователя, расположенный по адресу lk.fss.ru.

Авторизация в кабинете страхователя происходит через Единую систему идентификации и аутентификации сайта государственных услуг gosuslugi.ru. Для входа в кабинет страхователя необходимо быть зарегистрированным на сайте государственных услуг как хозяйствующий субъект. При авторизации необходимо использоваться вход с помощью электронной подписи.

- 2) В личном кабинете страхователя выберите пункт «Подтверждение ОВЭД»;
- 3) Создайте новое заявление на подтверждение ОКВЭД, нажав «+Новый запрос»;
- 4) Заполните все необходимые поля;
- 5) Сохраните и отправьте Заявление в Фонд социального страхования, выбрав пункт «Отправить» в разделе «Действия».